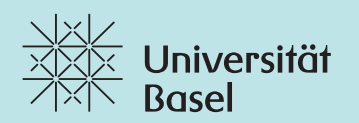

1

# **Online Brand Panel** Manual.

# Online Brand Panel. Inhaltsverzeichnis

| Online Brand Panel      |
|-------------------------|
| Bezeichnungen           |
| Verlinkung              |
| Farbwerte und Masse 6   |
| Abstände und Masse7     |
| Logo (kurz)             |
| Logo (lang)             |
| ohne Fachbereich 10     |
| div. Beispiele (1–3) 11 |
| div. Beispiele (4–5) 12 |

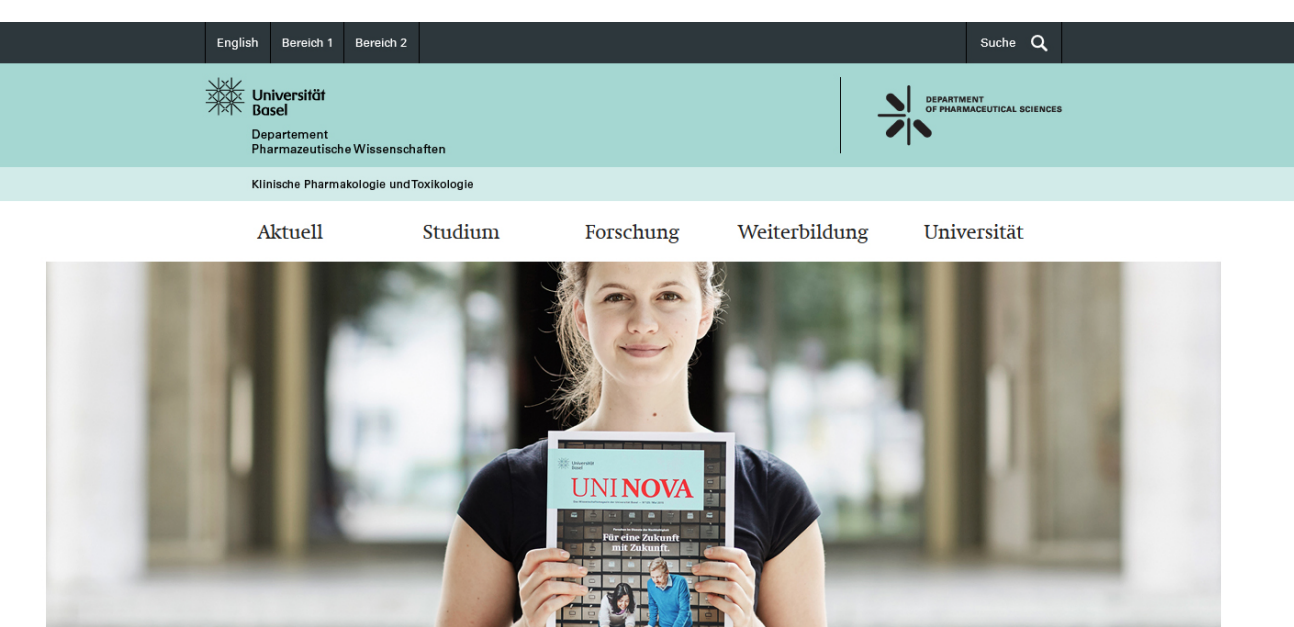

# **Online Brand Panel.**

Das Online Brand Panel befindet sich im Kopfbereich von Websites der Universität Basel.

Im Folgenden wird beschrieben wie sich das Online Brand Panel auf Websites von Organisationseinheiten und Projekten der Universität Basel zu verhalten hat, um den Corporate Design Richtlinien zu entsprechen.

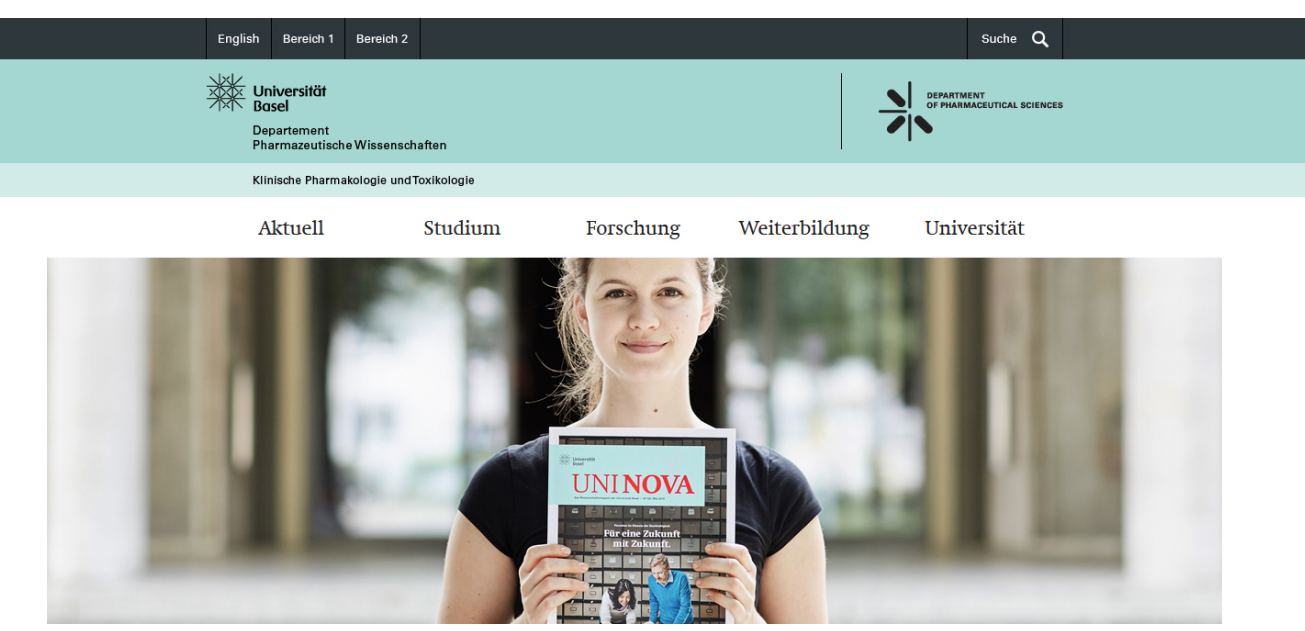

# Online Brand Panel. Bezeichnungen

Das Online Brand Panel setzt sich inhaltlich aus folgenden Komponenten zusammen:

Meta-Balken (grauer Balken am oberen Rand)

1 Metanavigation Sprachwechsler Metanavigation Suche etc. Schriftart: Univers LT, 55 Roman, 13px

Logobereich (breiter Balken, mint):

- 2 Universität Basel Logo (Vektor-Grafik)
- Beskriptor Departement/Fakultät (Schrift)
  Schriftart: Univers LT, 55 Roman, 13px, Laufweite 25
- 4 Departement/Fakultät Logo (Vektor-Grafik)

Fachbereich/Projekt - Balken (schmaler Balken, hellmint):

5 Deskriptor - Fachbereich/Projekt (Schrift) Schriftart: Univers LT, 55 Roman, 12px, Laufweite 25

**Info:** Wenn kein Fachbereich/Projekt vorhanden ist, wird dieser Balken ausgeblendet. Der Inhalt der Website rutscht dann um 37 Pixel nach oben.

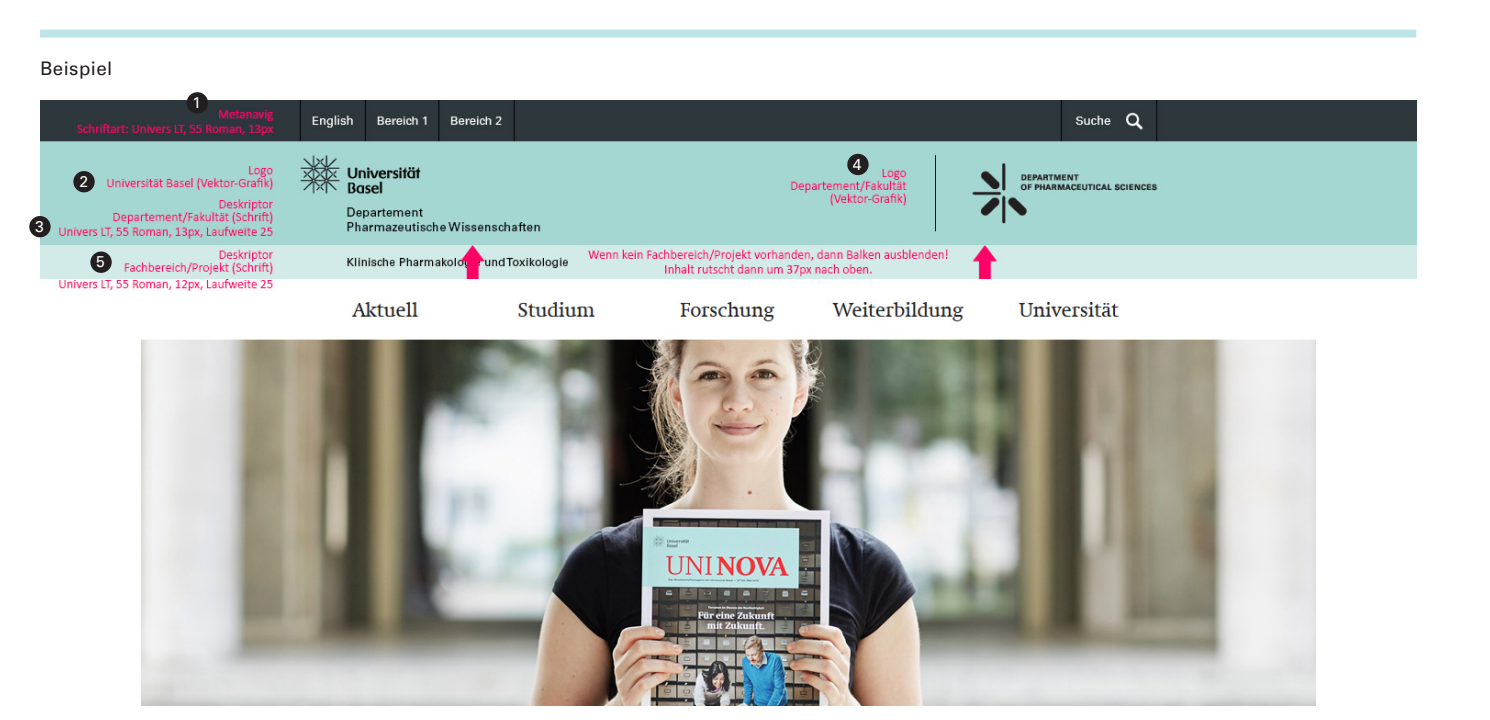

# Online Brand Panel. Verlinkung

Im Online Brand Panel werden alle Logos und Schriftzüge mit der jeweiligen Website verlinkt.

## 1 Universität Basel - Logo Link zur Startseite (Home) der jeweiligen Website

2 Deskriptor - Departement/Fakultät

Link zur Startseite (Home) der jeweiligen Website

## 3 Departement/Fakultät - Logo

Link zum Departement oder zur Fakultät

## 4 Deskriptor - Fachbereich/Projekt

Link zur Startseite (Home) der jeweiligen Website

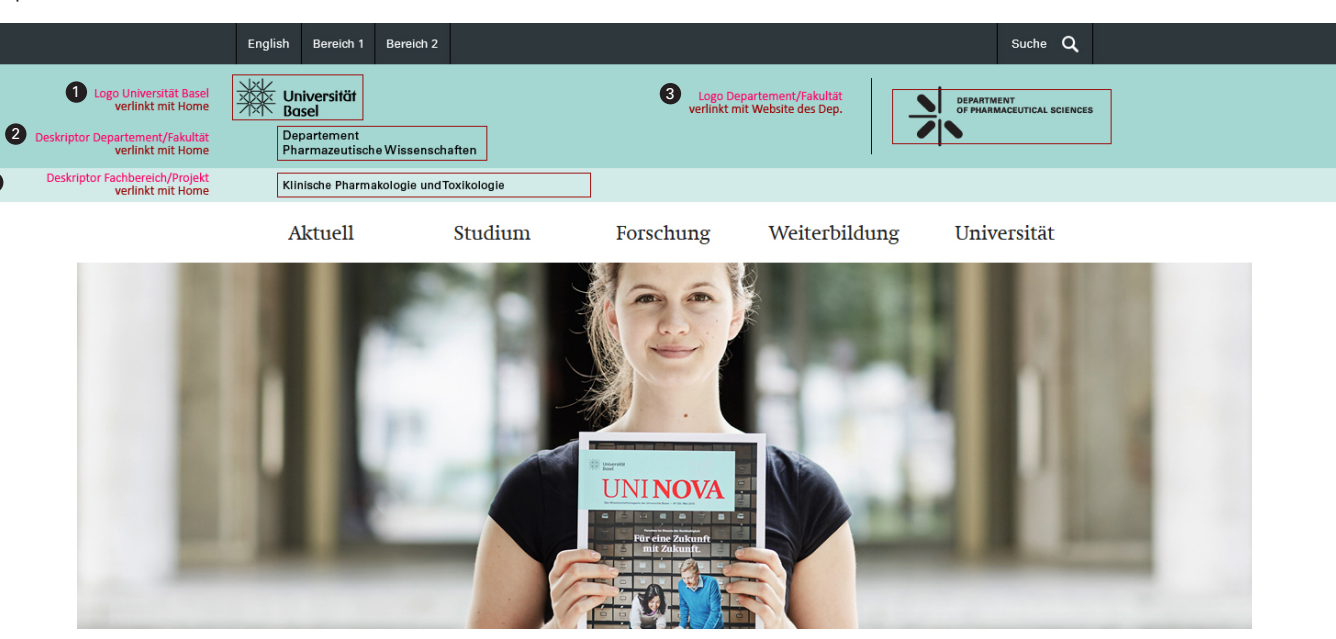

## Online Brand Panel. Farbwerte und Masse

Das Online Brand Panel setzt sich aus folgenden Farbwerten und Massen zusammen:

#### 1 Meta - Balken

Farbwert (hexadezimal): 2d373c Höhe: 45 Pixel

## 2 Logobereich

Farbwert (hexadezimal): a5d7d2 Höhe: 113 Pixel

#### 3 Fachbereich/Projekt - Balken

Farbwert (hexadezimal): d2ebe9 Höhe: 37 Pixel

## Beispiel Balken - Metanavig Höhe: 45 px Farbwert: 2d373c Suche Q English Bereich 1 Bereich 2 Universität Basel Balken - Logo öhe: 113 px Farbwert: a5d7d2 2 汄 DEPARTMENT OF PHARMACEUTICAL SCIENCES Departement Pharmazeutische Wissenschaften Balken - Fachbereich Höhe: 37 px Farbwert: d2ebe9 3 Klinische Pharmakologie und Toxikologie Forschung Weiterbildung Aktuell Studium Universität UNI NOVA

# Online Brand Panel. Abstände und Masse

Das Online Brand Panel setzt sich aus folgenden Abständen und Massen zusammen:

- 1 Meta Balken und Universität Basel Logo Abstand: 15 Pixel
- 2 Universität Basel Logo Höhe: 42 Pixel
- 3 Universität Basel Logo und Deskriptor Abstand: 15 Pixel
- 4 Deskriptor 1. Zeile Schrifthöhe: 10 Pixel
- 5 Deskriptor 1. Zeile und Deskriptor 2. Zeile Abstand: 6 Pixel
- 6 Deskriptor 2. Zeile Schrifthöhe: 10 Pixel
- 7 Deskriptor 2. Zeile und Unterkante Balken (breiter Balken, mint) Abstand: 15 Pixel
- 8 Oberkante Balken und Fachbereich (schmaler Balken, hellmint) Abstand: 14 Pixel
- 9 Fachbereich Schrifthöhe: 9 Pixel

10 Fachbereich und Unterkante Balken

(schmaler Balken, hellmint) Abstand: 14 Pixel

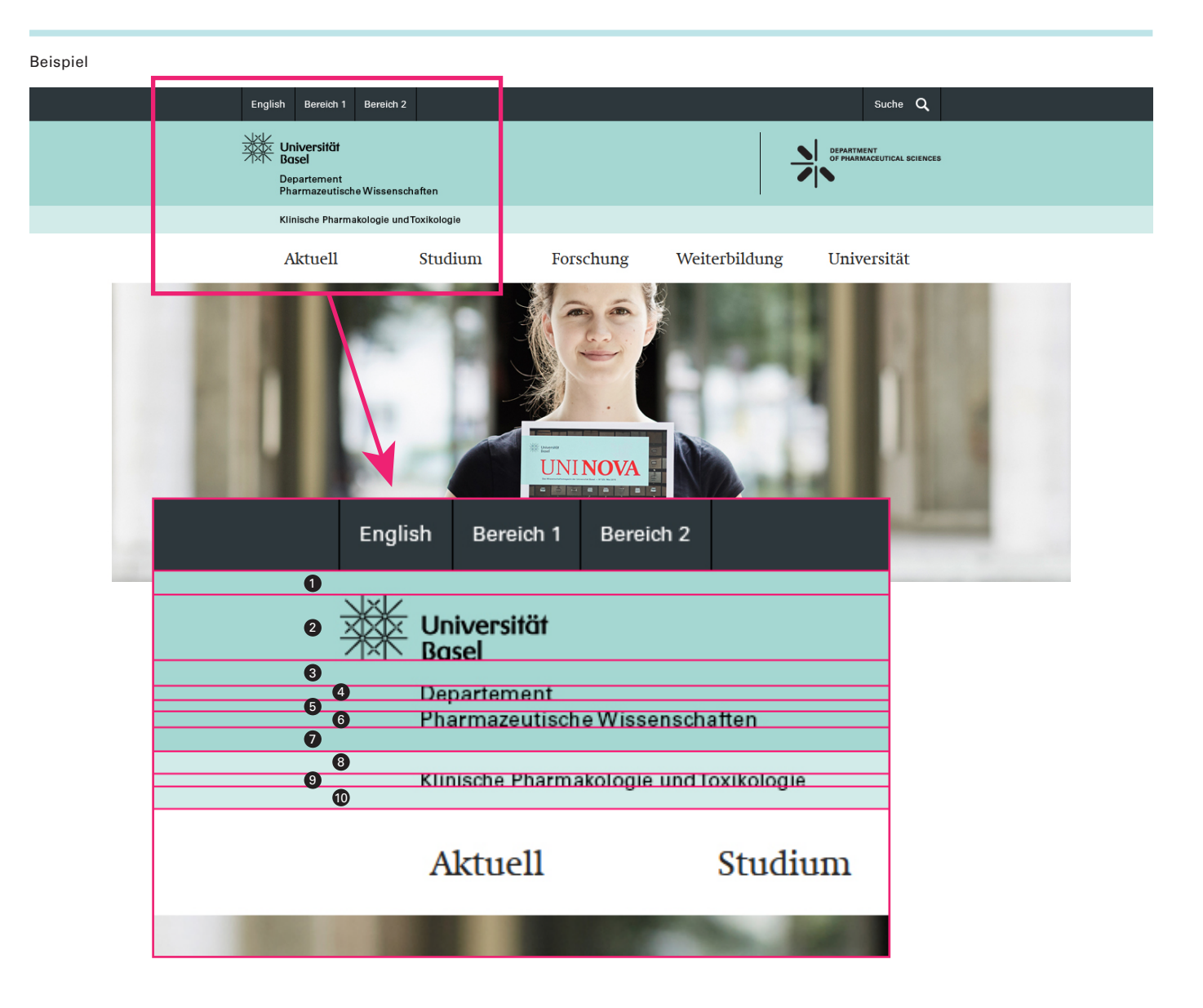

# Online Brand Panel. Logo (kurz)

Das Logo Departement/Fakultät (rechts, Grafik) kann in zwei Grössen dargestellt werden, Kurz- oder Langversion.

Beispiel für die kurze Version:

Medizinische Fakultät Link: www.medizin.unibas.ch

## 1 Logo (kurz) - Masse:

max. Breite: 83 Pixel max. Höhe: 83 Pixel

2 Logo - Abstand zur Linie (links vom Logo): 40 Pixel

#### 3 Linien - Masse:

Breite: 1 Pixel Höhe: 83 Pixel

### 4 Linien - Abstand zum Rand:

oben: 15 Pixel unten: 15 Pixel

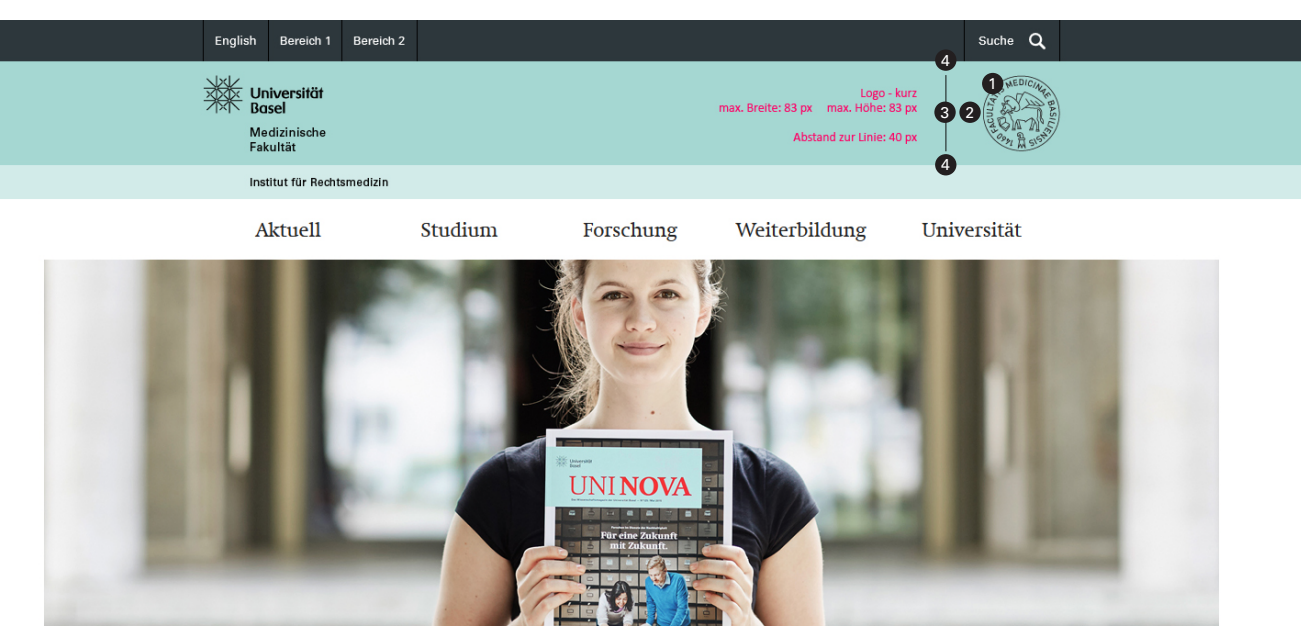

# Online Brand Panel. Logo (lang)

Das Logo Departement/Fakultät (rechts, Grafik) kann in zwei Grössen dargestellt werden, Kurz- oder Langversion.

Beispiel für die lange Version:

Departement Pharmazeutische Wissenschaften Link: www.pharma.unibas.ch

1 Logo (lang) - Masse:

max. Breite: 200 Pixel max. Höhe: 83 Pixel

2 Logo - Abstand zur Linie (links vom Logo): 40 Pixel

#### 3 Linien - Masse:

Breite: 1 Pixel Höhe: 83 Pixel

### 4 Linien - Abstand zum Rand:

oben: 15 Pixel unten: 15 Pixel

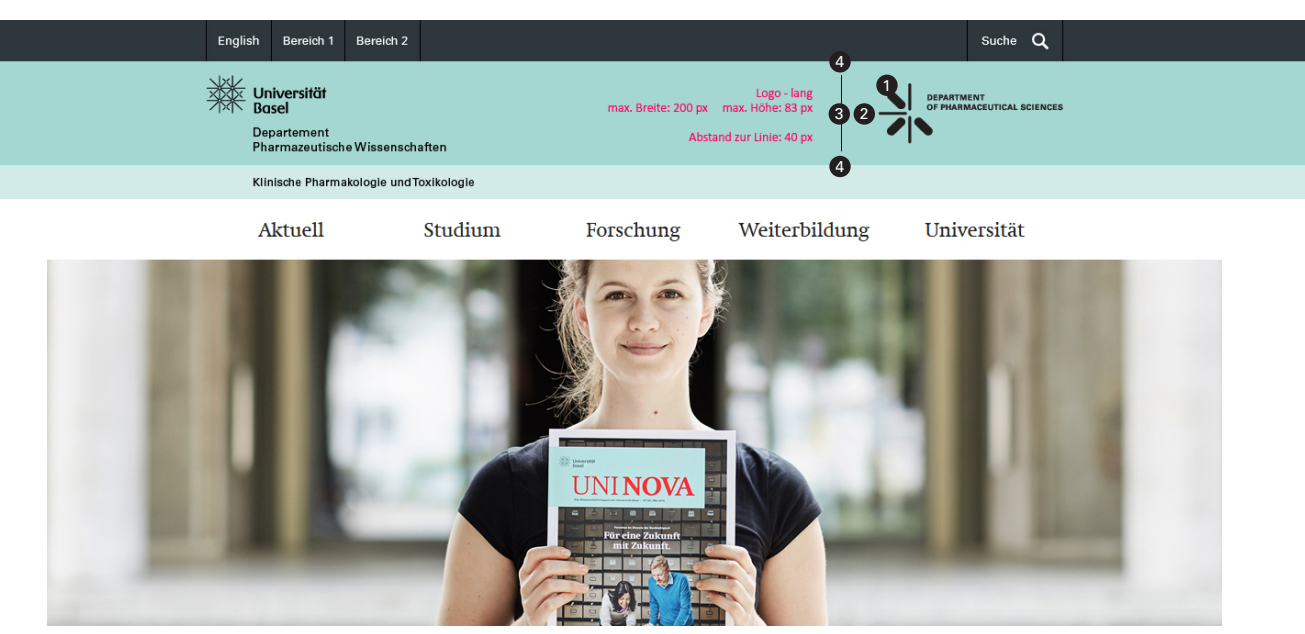

## Online Brand Panel. ohne Fachbereich

#### 1 Brand Panel ohne Fachbereich

#### 2 Brand Panel mit Fachbereich

Info: Wenn kein Fachbereich/Projekt vorhanden ist, wird dieser Balken ausgeblendet. Der Inhalt der Website rutscht dann um 37 Pixel nach oben.

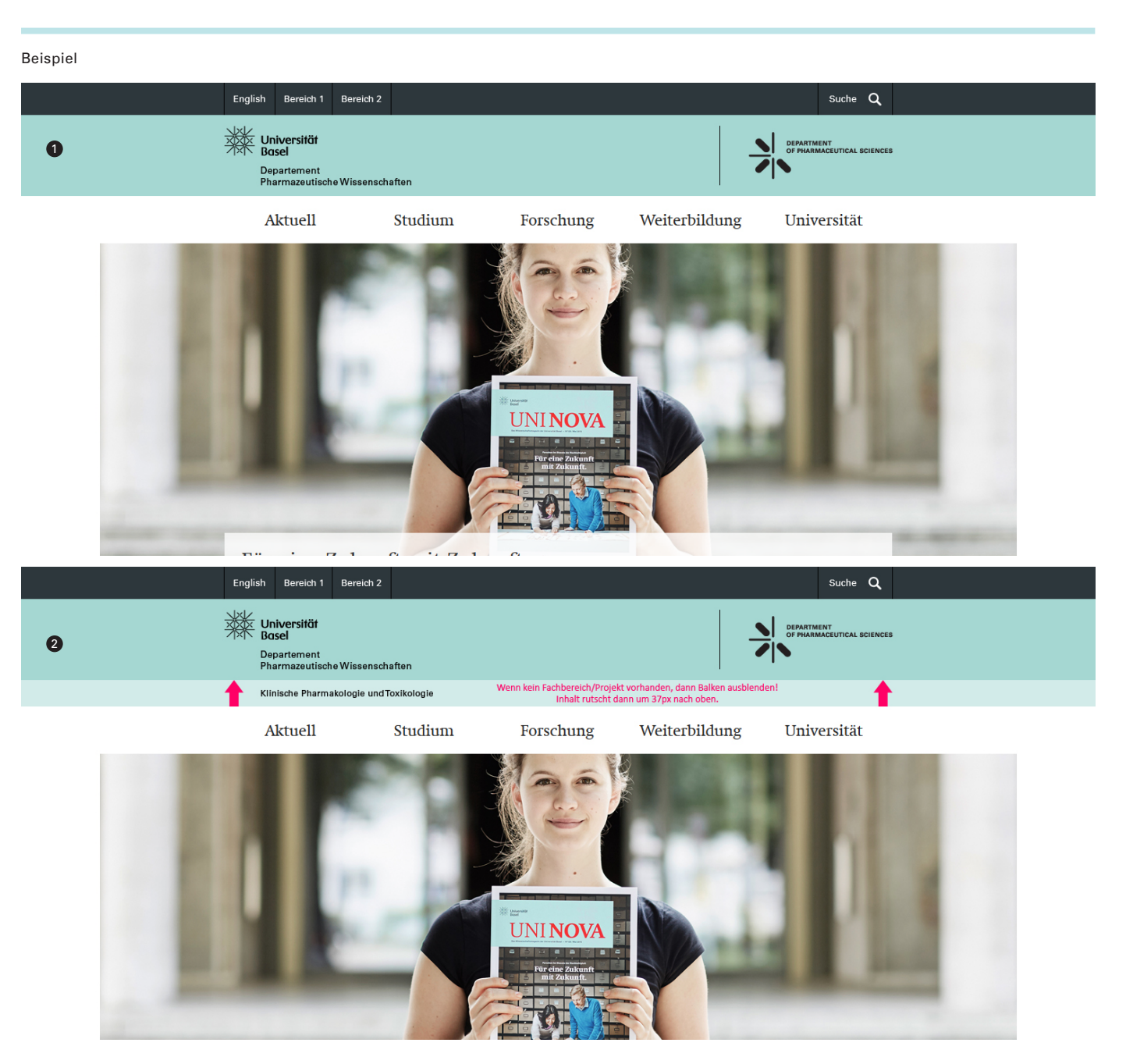

## Online Brand Panel. div. Beispiele

- 1 Projekt innerhalb eines Fachbereichs
- 2 Fachbereich übergreifendes Projekt (innerhalb eines Departements)
- 3 Departement übergreifendes Projekt (gesamte Fakultät)

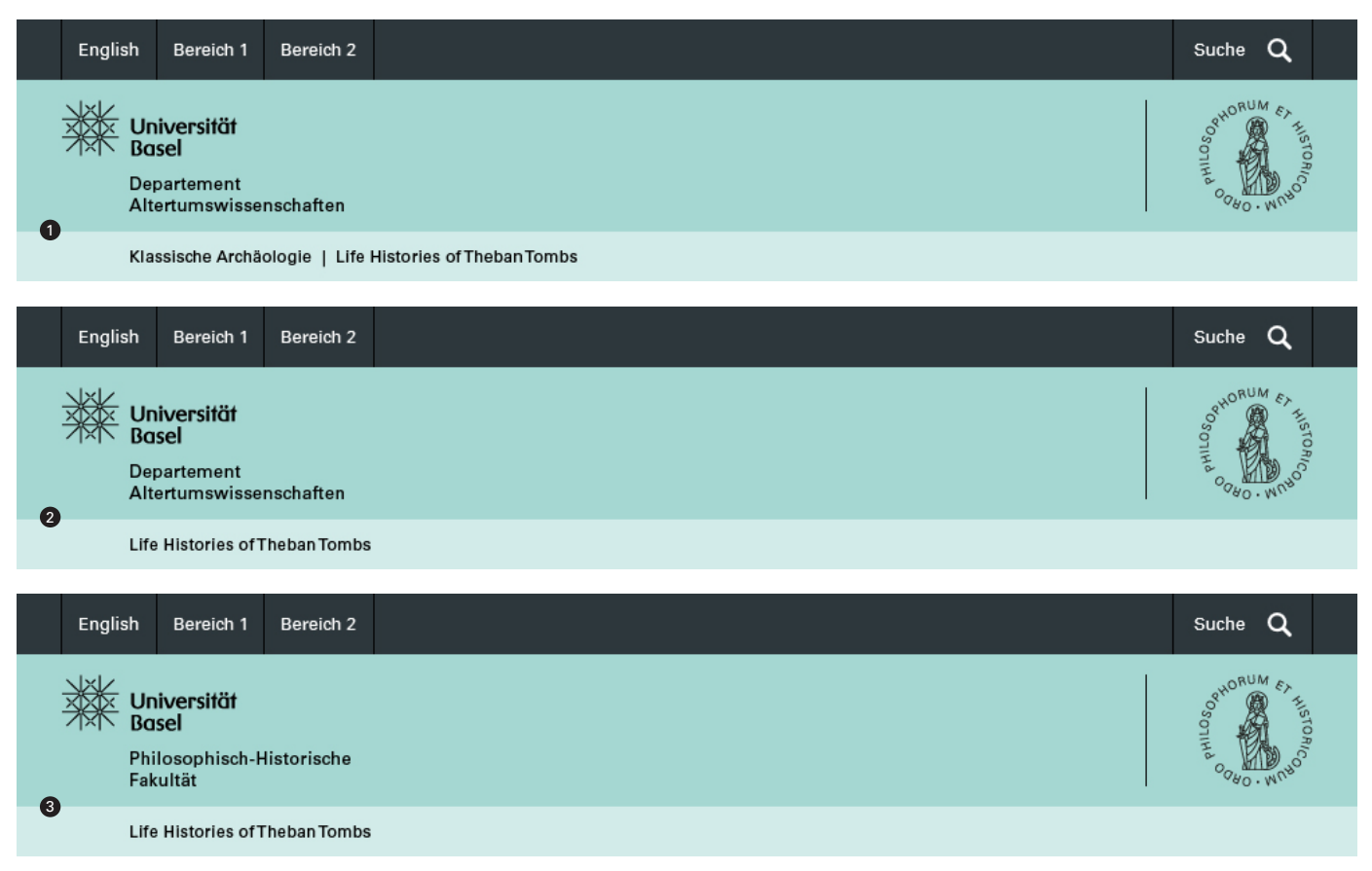

# Online Brand Panel. div. Beispiele

## 4 Transfakultärer Fachbereich

(zwei Fakultäten zugeordnet, ohne Departements- und Fakultätslogo)

### 5 Fakultätsübergreifendes Projekt

(ohne Deskriptor, ohne Departements- und Fakultätslogo, mit grösserem Universitäts-Logo)

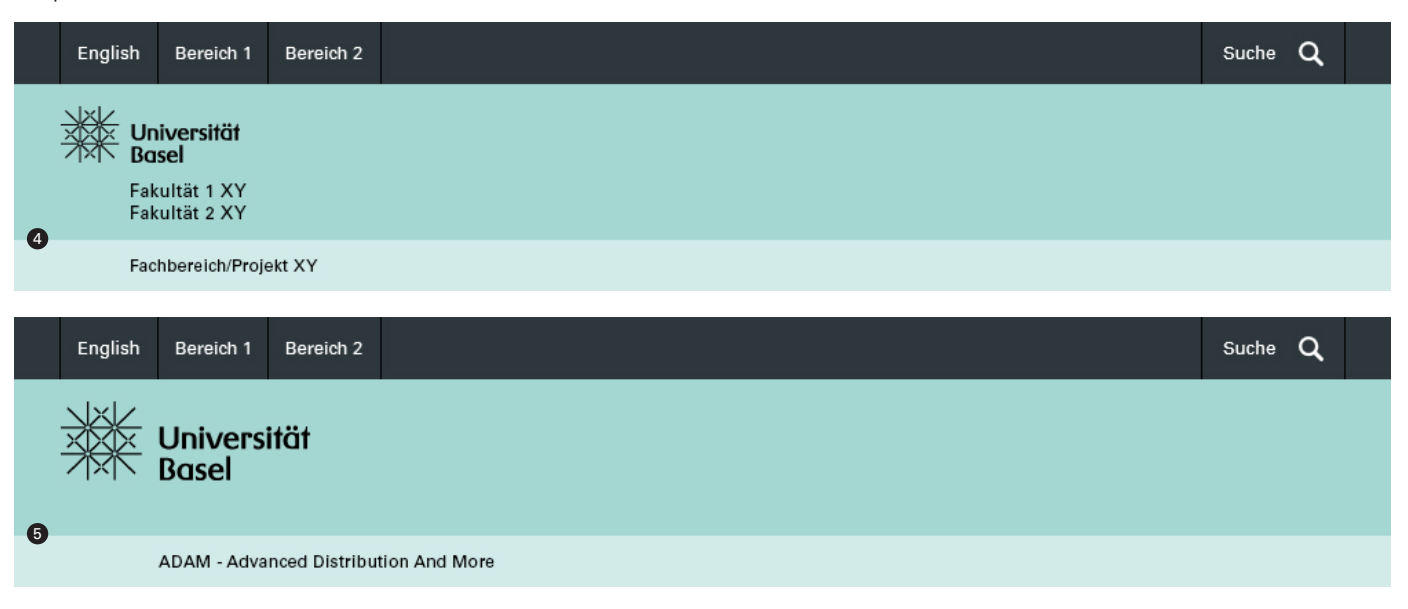